(2) 採否結果を登録する

ここでは、求職者の採否が決定した時の採否登録方法を説明します。 採否登録方法は、マイページからの応募と紹介状による応募では、登録する画面が 異なります。

①応募情報を閲覧する

・事業所マイページホーム画面(画面⑦)の「未処理一覧」から該当する応募方法 の「確認する」をクリックしてください。

画面⑦

| 事業所管理 求人票管理 応募管理 紹介状管理 スカウト管理 情報提供                                                                        | ログアウト     |
|----------------------------------------------------------------------------------------------------|-----------|
| 事業所マイページホーム                                                                                               |           |
|                                                                                                    |           |
| 【中央福祉人材センターからのお知らせ】                                                                                       |           |
| 【お知らせ】                                                                                                    |           |
|                                                                                                    | ~         |
|                                                                                                    |           |
|                                                                                                    | ~         |
|                                                                                                    |           |
|                                                                                                    |           |
| 【東京都福祉人材センターからのお知らせ】                                                                                      |           |
| 新美柱銀 0 件                                                                                                  |           |
| 東京部福祉人材センターからのお知らせが閲覧できます。                                                                                | お知らせを見る   |
|                                                                                                    |           |
| 【未処理一覧】 マイページによる応募の情報を問覧す                                                                                 |           |
|                                                                                                    |           |
| 求職者からの新しい応募情報を確認できます。                                                                                     | 確認する      |
| 上記件数が1件以上ある場合には、「確認する」ボタンから <del>の分析物を注意して、の分子で使用して、</del><br>※次回面では基礎号をクリックすると、広算者のフラータフは「採金まり力」に変更されます。 |           |
| 2 広境経済未入力0件                                                                                               |           |
| 応募者の採否入力や一度確認した応募者の情報を閲覧できます。                                                                             | 採否入力する    |
| 応募者の採否が決定した場合には、その都度採否入力をお願いします。                                                                          |           |
|                                                                                                    |           |
| 海方へが発行されている水繊省の一覧を確認できます。<br>また、紹介状が発行されている水繊省の採否入力ができます。                                                 | 採否入力する    |
| 紹介状が発行されている求職者の採否が決定した場合には、その都度採否入力をお願いします。                                                               |           |
| ④在職状況未入力 3 件                                                                                              |           |
| 職業安定法により、就職から6カ月以内に離職した無期雇用者の数の相 紹介状による応募の情報を閲覧                                                           | 在職状況を入力する |
| は極次元の人力をお願いします。<br>また、離職もしくは解雇した場合は、離職年月日(解雇年月日)の入: する                                                    |           |
|                                                                                                    |           |

②-1マイページよる応募の採否を登録する

・応募未処理一覧画面(画面①)から情報を閲覧する求職者の応募番号をクリックしてください。該当する求職者の応募情報閲覧画面(画面<sup>()</sup>)が表示されますので「採否・備考を登録する」をクリックして、画面<sup>(2)</sup>~⑦で採否結果・採否決定日・雇用開始日・不採用理由(不採用の場合のみ)を登録してください。

| 画面⑦                    |                                                       |
|------------------------|-------------------------------------------------------|
| ▲<br>車量所管理 求人票管理       | 東 応募管理 紹介状管理 スカウト管理 情報提供 ログアウト                        |
|                        |                                                       |
| 応募未処理一覧                |                                                       |
| 進捗状況                   | ○未確認 ◎ 採否未入力                                          |
| 採否を入力して                |                                                       |
| 採否が決定した。               | 寛する求職者の応募番号をクリック。                                     |
| 次画面の「採否・               |                                                       |
| 応募委号                   |                                                       |
| 100007 20              | 17/04/28 介護戦 正職員 テスト テスト                              |
| 1件 1                   |                                                       |
|                        |                                                       |
|                        |                                                       |
| 画面の                    |                                                       |
|                        |                                                       |
| 未確認の応募者の場合には、「         | のうえ、応募者への連絡をお願いいたします。応募者のやりとりをメモする際には、「採否・備考を登録する」ボタン |
| を押して、次ページの自田偏考         | す機をお使いてたさい。                                           |
| 採否情報を入力する場合には、         | 「採否・備考を登録する」ボタンを押してください。                              |
| 【応募情報】                 |                                                       |
| 応募番号                   | 100007                                                |
| 応募日                    | 2017/04/28                                            |
| 進捗状況                   | 未確認                                                   |
| 求職者氏名                  | <del>7</del> 7 <del>7</del> 7                         |
| 求職者連絡先                 | 03-3581-7801                                          |
| 求職者アピール                | よろしくお願いいたします。                                         |
| スカウト番号                 |                                                       |
| スカウト日                  |                                                       |
| 【求人情報】                 |                                                       |
| 求人票番号                  | 1300-1704-00023                                       |
| 法人名称                   | 中央センター                                                |
| 事業所名称                  | 中央ホーム                                                 |
| 求人職種                   | 介護職                                                   |
| 雇用形態                   | 正職員                                                   |
| 求人票変更理由                |                                                       |
| 【採否情報】                 |                                                       |
| 採否結果                   |                                                       |
| 採否決定日                  |                                                       |
| 雇用開始日                  |                                                       |
| 不採用理由                  |                                                       |
| 不採用理由 (詳細)             |                                                       |
| 不採用理                   | い供考れ登録する」たりしいり                                        |
| 自由備 「休白」 (センターバンクーーののの | 「備考を豆蘇する」をクリック。                                       |
|                        |                                                       |
| ▲以現□1至☆1□開97 元         |                                                       |
| 採否・備考を登録する             | 募用紙発行(PDF) 採用活動を見る                                    |

|                                   | 北京募管理 紹介状管理 スカウト管理 情報提供 ログアウト                                                                                                    |
|-----------------------------------|----------------------------------------------------------------------------------------------------|
| 画田(七)                             |                                                                                                    |
|                                   |                                                                                                    |
| 自由備考欄に応募者とのや                      | りとりをメモする場合には、あわせて「試験日程等に関する情報」を入力することで、応募者と情報を共有することができます。                                                                                                    |
| 采否信報を入力する場合に                      | は、採用結果、採香決定日を選択してください。                                                                                                    |
| 第用の場合には、雇用開始<br>を採用の場合にけ、不採用      | 日もあわせて逃捉してくたさい。<br>岬山を溜堤してください                                                                                                    |
| Lakuponen inter Jaakup            | 生田を見入してくたらい。                                                                                                    |
| 【応募情報】                            |                                                                                                    |
| 応募番号                              | 100007                                                                                                    |
| 応募日                               | 2017/04/28                                                                                                    |
| 道疹状况                              | 援西未入力                                                                                                    |
| 求職者氏名                             |                                                                                                    |
| 求職者連絡先                            | 03-3581-7801                                                                                                    |
| 支護者アピール                           | とろしくお願いいたします。                                                                                                    |
| フカウト毎号                            | nu ferner einen eine State in der eine State                                                                                                    |
| スカウト日                             |                                                                                                    |
|                                   |                                                                                                    |
|                                   |                                                                                                    |
|                                   |                                                                                                    |
| 求人票番号                             | 1300-1704-00023                                                                                                    |
| 法人名称                              | 中央センター                                                                                                    |
| 事業所名称                             | 中央木一ム                                                                                                    |
| 求人職種                              | 介護職                                                                                                    |
| 雇用形態                              | 正職員 「辺不姓用た啓録」 ます                                                                                                    |
| 求人票変更理由                           | 体合施朱を豆跡しまり。                                                                                                    |
|                                   |                                                                                                    |
| [ 湖本)自然 ]                         |                                                                                                    |
| [ SWEETWHIC ]                     |                                                                                                    |
| 採酒結果                              | <ul> <li>◎ 道考中</li> <li>○ 採用</li> <li>○ 不採用</li> </ul>                                                                                                    |
| 採否決定日                             | ter, yyyy/mm/dd                                                                                                    |
| 雇用開始日                             | tex,yyyy/mm/dd                                                                                                    |
| 不採用理由                             |                                                                                                    |
| 不採用理由(詳細)                         |                                                                                                    |
| 不把用调点做来                           |                                                                                                    |
| 个体力在中隔亏                           | ~[残り:200文字]                                                                                                    |
|                                   | ◎ 長田の健認<br>応募者への初回連絡                                                                                                    |
| 自由備考                              | 事業所見学の希望有無 []<br>選考日の決定 [月 日]                                                                                                    |
| (センターパンクには見え                      | (注) 「 「 「 「 「 「 「 「 「 」 」 」 「 」 」 」 「 」 」 」 」 」 」 」 」 」 」 」 」 」 」 」 」 」 」 」 」                                                                                                    |
| Ev.)                              |                                                                                                    |
|                                   | (残り:93文字)                                                                                                    |
|                                   | 回義者と次位と良らた内容な震趣できます。                                                                                                    |
|                                   | たら、こちらを、年4月1日(土)13:00~                                                                                                    |
| 登録が終わりまし                          |                                                                                                    |
| 登録が終わりまし                          |                                                                                                    |
| 登録が終わりまし<br>クして、確認画面              | 同に進みます。 やりとりすることはやめてください。                                                                                                    |
| 登録が終わりまし<br>クして、確認画面              | 同に進みます。                                                                                                    |
| 登録が終わりまし<br>クして、確認画面              | に進みます。 やりとりすることはやめてください。 (残り:200文字)                                                                                                    |
| 登録が終わりまし<br>クして、確認画面              | に進みます。<br>「株り:200文字」                                                                                                    |
| 登録が終わりまし<br>クして、確認画面<br>人力内容を確認する | に進みます。<br>##活動を見る                                                                                                    |
| 登録が終わりまし<br>クして、確認画面<br>入力内容を確認する | に進みます。<br>#W9とりすることはやめてください。<br>(残り:200文字]                                                                                                    |
| 登録が終わりまし<br>クして、確認画面<br>入力内容を確認する | に進みます。<br>#49とりすることはやめてください。<br>(残り:200文字)<br>#用活動を見る                                                                                                    |
| 登録が終わりまし<br>クして、確認画面<br>入力内容を確認する | に進みます。<br>##活動を見る<br>画面⑦                                                                                                    |
| 登録が終わりまし<br>クして、確認画面<br>入力内容を確認する | に進みます。<br>#W3とりすることはやめてください。<br>(残り:200文字)<br>#用活動を見る<br>画面⑦                                                                                                    |
| 登録が終わりまし<br>クして、確認画面<br>入カハ音を確認する | AC-5.5、とううを<br>前に進みます。<br>##3500文字]<br>##3500<br>画面⑦                                                                                                    |
| 登録が終わりまし<br>クレて、確認画面<br>入カハ浴を確認する | AC-55、とう52<br>同に進みます。<br>#別活動を見る                                                                                                    |
| 登録が終わりまし<br>クレて、確認画面<br>入カハ浴を確認する | AC-55 と 55 2<br>AC-55 2<br>AC-55 |
| 登録が終わりまし<br>クレて、確認画面<br>入力内容を確認する | AC-5.5 と 5.5 を<br>副に進みます。<br>##J5動を見る                                                                                                    |
| 登録が終わりまし<br>クレて、確認画面<br>入カハ宮を確認する | AC-5.5 とうらえ<br>副に進みます。<br>##活動を見る<br>画面⑦<br>入力画面に戻る 登録する                                                                                                    |
| 登録が終わりまし<br>クレて、確認画面<br>入カハ宮を確認する | AC-5, C-5, S-<br>副に進みます。<br>株り:200文字]<br>詳細語動を見る<br>画面⑦<br>入力画面に戻る 登録する                                                                                                    |
| 登録が終わりまし<br>クレて、確認画面<br>入力内容を確認する | は、<br>は、<br>は、<br>は、<br>は、<br>は、<br>は、<br>し、<br>し、<br>し、<br>し、<br>し、<br>し、<br>し、<br>し、<br>し、<br>し                                                                                                    |
| 登録が終わりまし<br>クレて、確認画面<br>入力内容を確認する | はためます。<br>そのに進みます。<br>そのとりすることはやめてください。<br>第7:200文字]<br>第7:36年5月3<br>第7:36年5月3<br>第7:37年5月3<br>第7:37年5月3<br>第7:3                                                                                    |
| 登録が終わりまし<br>クレて、確認画面<br>入力内容を確認する | AC5, C-552<br>面に進みます。<br>W9とりすることはやめてください。<br>第7:200文字]<br>第7:36年5月5<br>(取り:200文字]<br>第7:36年5月5<br>(取り:200文字]<br>第7:36年5月5<br>(取り:200文字]<br>第7:36年5月5<br>(取り:200文字)<br>第7:36年5月5<br>(取り:200文字)<br>第7:36年5月5<br>(取り:200文字)<br>第7:36年5月5<br>(取り:200文字)<br>第7:36年5月5<br>(取り:200文字)<br>第7:36年5月5<br>(取り:200文字)<br>第7:36年5月5<br>(取り:200文字)<br>第7:36年5月5<br>(取り:200文字)<br>第7:36年5月5<br>(取り:200文字)<br>第7:36年5月5<br>(取り:200文字)<br>第7:36年5月5<br>(取り:200文字)<br>(取り:200文字)<br>(取):200文字)<br>(取):200文字)<br>(取):200文字)<br>(取):200文字)<br>(取):200文字)<br>(取):200<br>(200)<br>(取):200<br>(200)<br>(取):200<br>(200)<br>(取):200<br>(200)<br>(取):200<br>(200)<br>(取):200<br>(200)<br>(取):200<br>(200)<br>(取):200<br>(200)<br>(D):200<br>(200)<br>(D  |
| 登録が終わりまし<br>クレて、確認画面<br>入力内容を確認する | (10.5, 10.5)2<br>面に進みます。<br>(株り:200文字)<br>(株り:200文字)<br>(株)<br>(大力画面に戻る)<br>(大力画面に戻る)<br>(大力信報に誤りがないことを確認<br>こちらをクリック。<br>(大力:200文字)<br>(大力:200文字)<br>(大力:200文字)<br>(大力:200文字)<br>(大力:200文字)<br>(大力:200文字)<br>(大力:200文字)<br>(大力:200文字)<br>(大力:200文字)<br>(大力:200文字)<br>(大力:200文字)<br>(大力:200文字)<br>(大力:200文字)<br>(大力:200文字)<br>(大力:200文字)<br>(大)<br>(大)<br>(大)<br>(大)<br>(大)<br>(大)<br>(大)<br>(大                                                                                                    |
| 登録が終わりまし<br>クレて、確認画面<br>入力内容を確認する |                                                                                                    |

②-2紹介状による応募の採否を登録する

・紹介状未処理一覧画面(画面)から情報を閲覧する求職者の紹介状番号をクリックしてください。該当する求職者の応募情報閲覧画面(画面の)が表示されますので「採否・備考を登録する」をクリックして、画面の~⊕で採否結果・採否決定日・雇用開始日・不採用理由(不採用の場合のみ)を登録してください。

| ·あわせて、 | 送付された紹介状の採否結果通知書をご記入のうえ返送く | ださい。 |
|--------|----------------------------|------|
|--------|----------------------------|------|

| 画面串                         |                            |       |
|-----------------------------|----------------------------|-------|
| 事業所管理 求人票管理                 | R 応募管理 紹介状管理 スカウト管理 情報提供   | ログアウ  |
| 把介发去机理一覧                    |                            |       |
|                             |                            |       |
| <sup>介状が発</sup> 閲覧す         | る求職者の紹介状番号をクリック。           |       |
|                             |                            |       |
| 紹介状态                        | 紹介日 求人職種 雇用形態 求職者氏名        | スカウト  |
| 89371                       | 2017/04/28 介護職 正職員 テスト テスト |       |
| 1件 1                        |                            |       |
|                             |                            |       |
| 町面の                         |                            |       |
| 事業所管理 求人票管理                 | 応募管理 紹介状管理 スカウト管理 情報提供     | ログアウト |
|                             |                            |       |
| 紹介状間覧                       |                            |       |
| 彩否情報を入力する場合に(               | は、「採否・備考を登録する」ボタンを押してください。 |       |
| 【紹介状情報】                     |                            |       |
|                             |                            |       |
| 約介状番号                       | 189371                     |       |
| 相介日                         | 2017/04/28                 |       |
| 箱介状発行職員名<br>                | admin1300                  |       |
| 水職県番号                       | 1704-00032                 |       |
| 永職者氏名<br>                   |                            |       |
| 紹介状偏考                       |                            |       |
| スカウト番号                      |                            |       |
| 【求人情報】                      |                            |       |
| 求人票番号                       | 1300-1704-00023            |       |
| 法人名称                        | 中央センター                     |       |
| 事業所名称                       | 中央ホーム                      |       |
| 求人職種                        | 介護職                        |       |
| 雇用形態                        | 正職員                        |       |
| 求人票変更理由                     |                            |       |
| 【採否情報】                      |                            |       |
| 採否結果                        |                            |       |
| 採否決定日                       |                            |       |
| 雇用開始日                       |                            |       |
| 不採用理由                       |                            |       |
| 不採用理由 (詳細)                  |                            |       |
| 不採用理由備考                     |                            |       |
| 自由備考<br>(センターバンクには見<br>せん。) | 「採否・備考を登録する」をクリック。         |       |
| 試験日程等に関する情報                 |                            |       |
| 採否・備考を登録する                  | 採用活動を見る                    |       |

| 事業所管理 求人票管理                                                                                                    | 型 応募管理 紹介状管理 スカウト管理 情報提供 ログアウト                                                                             |
|----------------------------------------------------------------------------------------------------|----------------------------------------------------------------------------------------------------|
| 指介状登録                                                                                                    |                                                                                                    |
| 採否情報を登録することが                                                                                                    | ್ ಕೆ ಕ ಕ ಕ                                                                                                 |
| 採用結果、採否決定日を選び日の場合には、東田開始                                                                                                    | 祝してください。<br>日本キャーブ第9日 エイジネル                                                                                |
| 不採用の場合には、不採用                                                                                                    | 日ものからて知识してください。<br>理由を選択してください。                                                                            |
| 【紹介状情報】                                                                                                    |                                                                                                    |
| 紹介状番号                                                                                                    | 189371                                                                                                    |
| 紹介日                                                                                                    | 2017/04/28                                                                                                 |
| 紹介状発行職員名                                                                                                    | admin1300                                                                                                  |
| 求職票留号                                                                                                    | 1704-00032                                                                                                 |
| 求職者氏名<br>40へは備会                                                                                                    |                                                                                                    |
| 14/14/19/5<br>スカウト番号                                                                                                    |                                                                                                    |
| スカウト日                                                                                                    |                                                                                                    |
|                                                                                                    |                                                                                                    |
| 【求人情報】                                                                                                    |                                                                                                    |
| 求人票番号                                                                                                    | 1300-1704-00023                                                                                            |
| 法人名称                                                                                                    | 中央センター                                                                                                    |
| 事業所名称                                                                                                    | 中央ホーム                                                                                                    |
| 求人職種                                                                                                    | / 追戦                                                                                                    |
| 展用形態<br>                                                                                                    | □止職員 IIIIIIIIIIIIIIIIIIIIIIIIIIIIIIIIII                                                                    |
|                                                                                                    |                                                                                                    |
| 【裸杏情報】                                                                                                    |                                                                                                    |
| 採示結果                                                                                                    |                                                                                                    |
|                                                                                                    |                                                                                                    |
| 雇用開始日                                                                                                    | TT yyyy/mm/dd                                                                                              |
| 不採用理由                                                                                                    |                                                                                                    |
| 不採用理由 (詳細)                                                                                                    |                                                                                                    |
| 不採用理由備考                                                                                                    | ◇[残り:200文字]                                                                                                |
| 自由情考                                                                                                    |                                                                                                    |
| 「「ヤンターバンクには見え                                                                                                    | /注□[残り:200文字]                                                                                              |
| 録が終わりました                                                                                                    | こち、 春について、応募者とかりとりした内容を登録できます。                                                                             |
| をクリックして、確認                                                                                                    | 認画 :暖壁 ::                                                                                                  |
| 面に進みます。                                                                                                    | み で求業者とやりとり すること はやぬてく ださい。                                                                                |
|                                                                                                    |                                                                                                    |
|                                                                                                    | 128 (D. 2000+127)                                                                                          |
|                                                                                                    | [援功:200文子]                                                                                                 |
| 入力内容を確認する。                                                                                                    | [現5.200文子]                                                                                                 |
| 入力内容を確認する                                                                                                    | [残り.200文子]<br>采用活動を見る                                                                                      |
| 入力内容を確認する)ま                                                                                                    | [37.20027]<br>采用活動発見る                                                                                      |
| 入力内容を確認する                                                                                                    | [項7.20024]<br>#用活動を見る<br>画面回                                                                               |
| 入力内容を確認する                                                                                                    | (項).200(≠)                                                                                                 |
| 入力内容を確認する)ま                                                                                                    | [味り.2002年]<br>採用活動発見る<br>画面②<br>入力画面に戻る 登録する 3 + 株まおに====いしんざちい >= しよ                                      |
| 入力内容を確認する                                                                                                    | 採用活動を見る<br>画面②<br>入力画面に戻る 登録する 入力情報に誤りがないことを<br>こたさたたいした                                                   |
| 入力内容を確認する」ま                                                                                                    | 第用活動を見る       画面②       入力画面に戻る       登録する       入力画面に戻る       登録する       入力画面に戻る       登録する       入力画面に戻る |
| 入力内容を確認する                                                                                                    | 第用活動を見る 画面② 入力画面に戻る 登録する 入力情報に誤りがないことを<br>こちらをクリック。                                                        |
| 入力内容を確認する                                                                                                    | 採用活動を見る<br>画面③<br>入力画面に戻る 登録する<br>入力情報に誤りがないことを<br>こちらをクリック。                                               |
| 入力内容を確認する<br>車面受<br>脳介状問題<br>2004日 - 100 - 100 | (味用活動発見る)<br>画面②<br>入力画面に戻る 登録する 入力情報に誤りがないことを<br>こちらをクリック。                                                |
| Aカ内容を確認する<br>画面の<br>紹介状の採否登録<br>紹介状の採否登録                                                                                                    |                                                                                                    |